|          | 85 Kenilworth Road, London, HA8 8XA, United Kingdom |  |  |
|----------|-----------------------------------------------------|--|--|
| N habbat | <b>L</b> +44 20 8004 955                            |  |  |
|          | @ info@ShabbatSmart.cor                             |  |  |
| JMART    | (III) www.ShabbatSmart.com                          |  |  |

| Wi-Fi SE | TUP |
|----------|-----|
|----------|-----|

- POWER ON the ShabbatSmart Hot Water controller.
- open your Phone's Wi-Fi settings.
- Connect to a \*Shelly\* network (the Wi-Fi controller's internal network).
- Open a browser on your phone and type 192.168.33.1 in the address bar. This will open the Wi-Fi controller's Dashboard.
- on the dashboard, select 'Network'
- on the drop-down menu select 'WiFi'.

|                                    |                       | 18:01<br>Sholli                                         |              |           | 18:02              | ,⊪≎⊮            |
|------------------------------------|-----------------------|---------------------------------------------------------|--------------|-----------|--------------------|-----------------|
|                                    |                       | switch_0                                                |              |           | switch_0           | • • • • • •     |
| <b>≎</b><br>₩i-Fi                  |                       | <b>E</b>                                                |              |           | Wifi               | ~               |
| ShellyPlus1-<br>A8032ABC37C4       | ÷                     | Channel settings                                        | Timers       | Schedules | Access point       | ~               |
| DIRECT-9D-HP OfficeJet<br>Pro 9020 | <b>₽</b> <del>?</del> | Webhooks                                                | Device       | Networks  | Cloud<br>Bluetooth | ~<br>~          |
| iKettle                            | ÷                     |                                                         |              |           | Mqtt               | ~               |
| Tenways                            | • <del>?</del>        |                                                         |              |           |                    | <b>.</b>        |
| Tenways EAP<br>Wi-Fi settings      | <b>₽</b> \$           |                                                         |              |           | Channel settings   | imers Schedules |
|                                    |                       | Id: A8032ABC37C4<br>Version: 0.7.0<br>Allterco Robotics |              |           | Id: A80            | 032ABC37C4      |
|                                    |                       | АА                                                      | 192.168.33.1 | S         | Allter             | co Robotics     |
|                                    |                       | $\langle \rangle$                                       | Û            |           | 192.               | 168.33.1        |

.11 🗢 14

Ilu

ACCOUNT orgot Password ?

#### SHABBAT SMART LTD

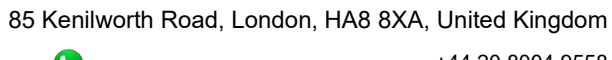

#### C +44 20 8004 9558 @ info@ShabbatSmart.com www.ShabbatSmart.com

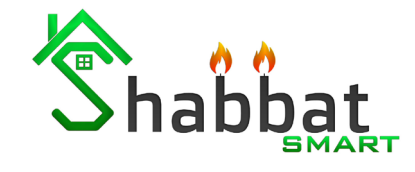

Next enable Wi-Fi 1 and enter the network • username and password. Please note that this device only supports a 2.4GHz network.

Sh

- Next, connect your phone to the same Wi-Fi ٠ network as the Wi-Fi switch.
- Next, download the Shelly Cloud App from the App ٠ Store or Google Play.

| 18:03                                     | •II 4G 🗲                 | 18:04                    |                  |               | IG 🚺      | 18:05 |             |
|-------------------------------------------|--------------------------|--------------------------|------------------|---------------|-----------|-------|-------------|
|                                           | * <b>•</b> T             | Search                   | Shelly (         | Cloud         |           |       |             |
| Networks                                  |                          | Shelly                   | Allterco Ro      | botics EOOD   | ተ         |       |             |
| Wifi                                      | ^                        |                          | OPEN             |               | Ċ         | 6     | Sha         |
| Disconnected<br>Wifi 1                    |                          | 31 RATINGS<br><b>1.8</b> | AGE<br><b>4+</b> | CATEGORY      | E         |       |             |
| Enable:                                   |                          | ***                      | Years Old        | Lifestyle     | Allter    |       |             |
| Connect the Shelly device                 | e to an existing         | What's Nev               | N                | Version His   | story     |       | LUG         |
|                                           |                          | Version 1.4.5            |                  | 1mc           | o ago     | :     | Your E-mail |
| ີ ຈີ່ ShabbatSmart                        |                          | Discovering dev          | ices improverr   | ient          |           |       |             |
| 123456789                                 |                          | Preview                  |                  |               |           | Ê     | Password    |
| Open Network:                             |                          |                          |                  |               |           | 0-    | LOG         |
| Set static IP address: 🔵                  |                          | Contro                   | ol your          | All y         | your (    |       |             |
| Apply                                     |                          | from any                 | where            | dev<br>in one | e place   |       | CREATE NEV  |
|                                           |                          |                          |                  |               |           |       | F           |
| Wifi 2                                    |                          |                          |                  |               | 11:47     |       |             |
| Enable: 🔵                                 |                          |                          |                  |               | Wing room |       |             |
| Id: A8032AB<br>Version: C<br>Allterco Rol | C37C4<br>0.7.0<br>botics |                          |                  |               |           |       |             |
| 192.168.33.                               | 1                        | Today Games              | Apps             | Arcade        | Search    |       |             |

85 Kenilworth Road, London, HA8 8XA, United Kingdom

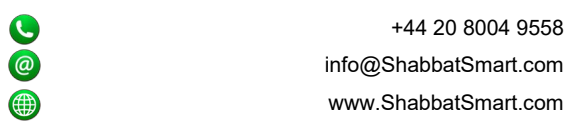

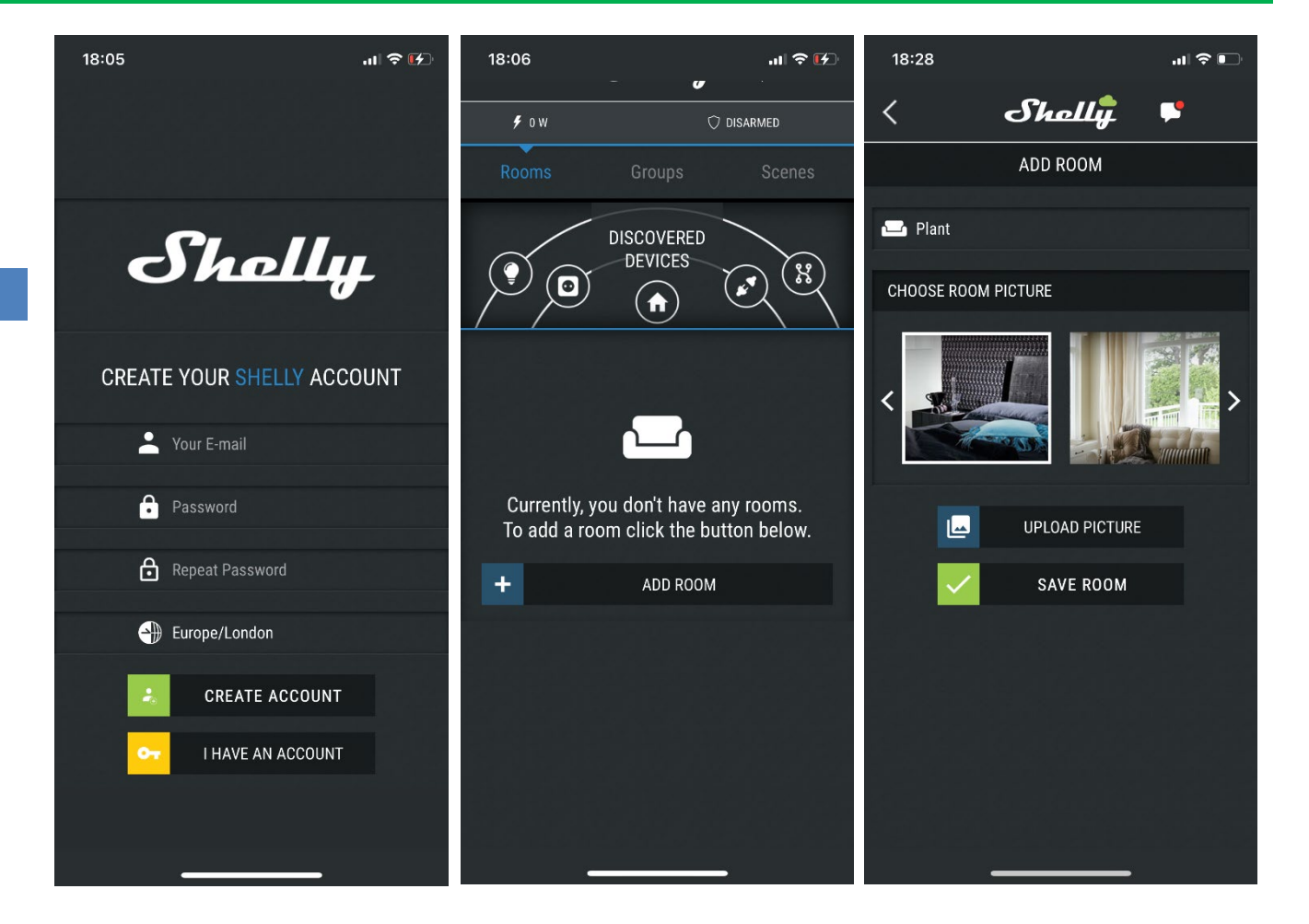

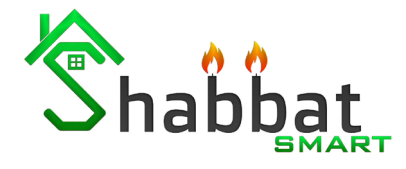

- Next, create your Shelly account.
- Select the location/country where the device is installed at (important for Sunset related time scheduling).
- Next, log in to your Shelly account.
- On the main page select 'Add Room'.
- Name the room and select an image for the Room.
- Save Room

85 Kenilworth Road, London, HA8 8XA, United Kingdom +44 20 8004 9558

### ● +44 20 8004 9558 @ info@ShabbatSmart.com ● www.ShabbatSmart.com

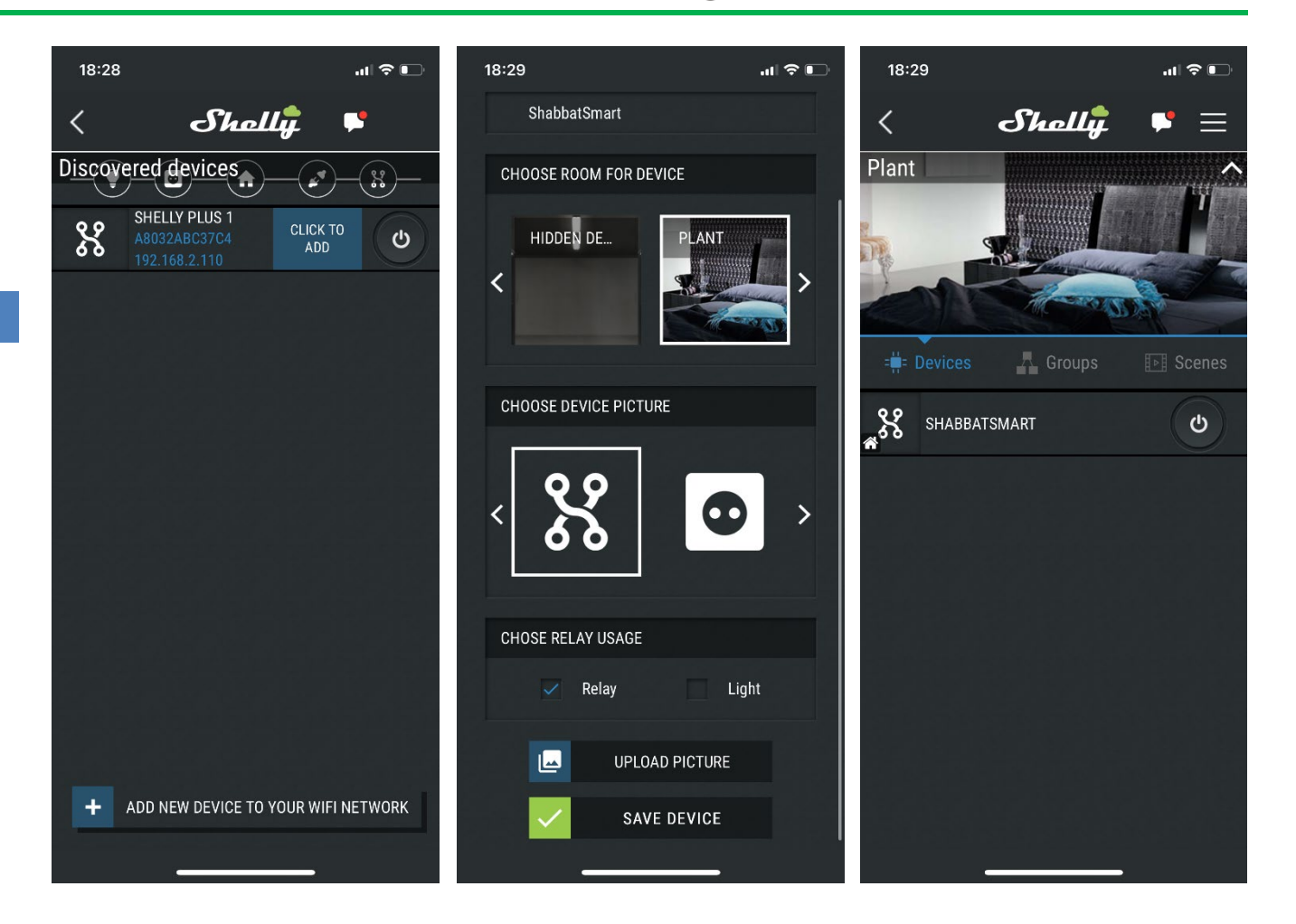

Shabbat

- Under "Discovered Devices" 'click to add'.
- Name your device.
- Select a Room for the device.
- under CHOOSE RELAY USAGE, select Relay.
- Save the changes and accept the connection to the cloud.
- Next, Select the device.

85 Kenilworth Road, London, HA8 8XA, United Kingdom

# +44 20 8004 9558 info@ShabbatSmart.com www.ShabbatSmart.com

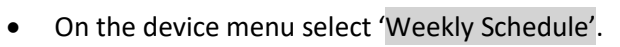

• Select 'ADD'.

Shabbat

• On SET TIME menu, select 'SUNSET'.

| 18:33                                                                                                    | .11 🗢 🕞                                   | 18:33                                                           |                                                                                                    | .11 🗢 💽                           | 18:35 <b>-</b>                                                                         | .11 🗢 🗖                                 |
|----------------------------------------------------------------------------------------------------|-------------------------------------------|-----------------------------------------------------------------|----------------------------------------------------------------------------------------------------|-----------------------------------|----------------------------------------------------------------------------------------|-----------------------------------------|
| < Shelly                                                                                                    | <b>••</b>                                 | <                                                               | Shally                                                                                                    | •                                 | SET TIME                                                                               |                                         |
| Image: Shabbatsmart         Image: Shabbatsmart         Image: Shabbatsmatsmart         Image: Shabba | ن<br>الternet/Security<br>(أ)<br>Settings | ENABLE SU<br>Shelly reli-<br>given timu<br>have com<br>was able | Weekly Schedule<br>CHEDULE TIMER<br>ay can turn automatically<br>ection to the Internet and<br>to synchronize the time.<br>ADD | on/off at<br>/ if you<br>d Shelly | Sunset<br>Time<br>Sunrise<br>Sunset<br>SELECT COMMA<br>ON<br>CHOOSE DAY<br>MON TUE WED | ND<br>THU FRI SAT SUN<br>SAVE<br>CANCEL |
|                                                                                                    |                                           |                                                                 |                                                                                                    |                                   |                                                                                        |                                         |

85 Kenilworth Road, London, HA8 8XA, United Kingdom

## +44 20 8004 9558 info@ShabbatSmart.com www.ShabbatSmart.com

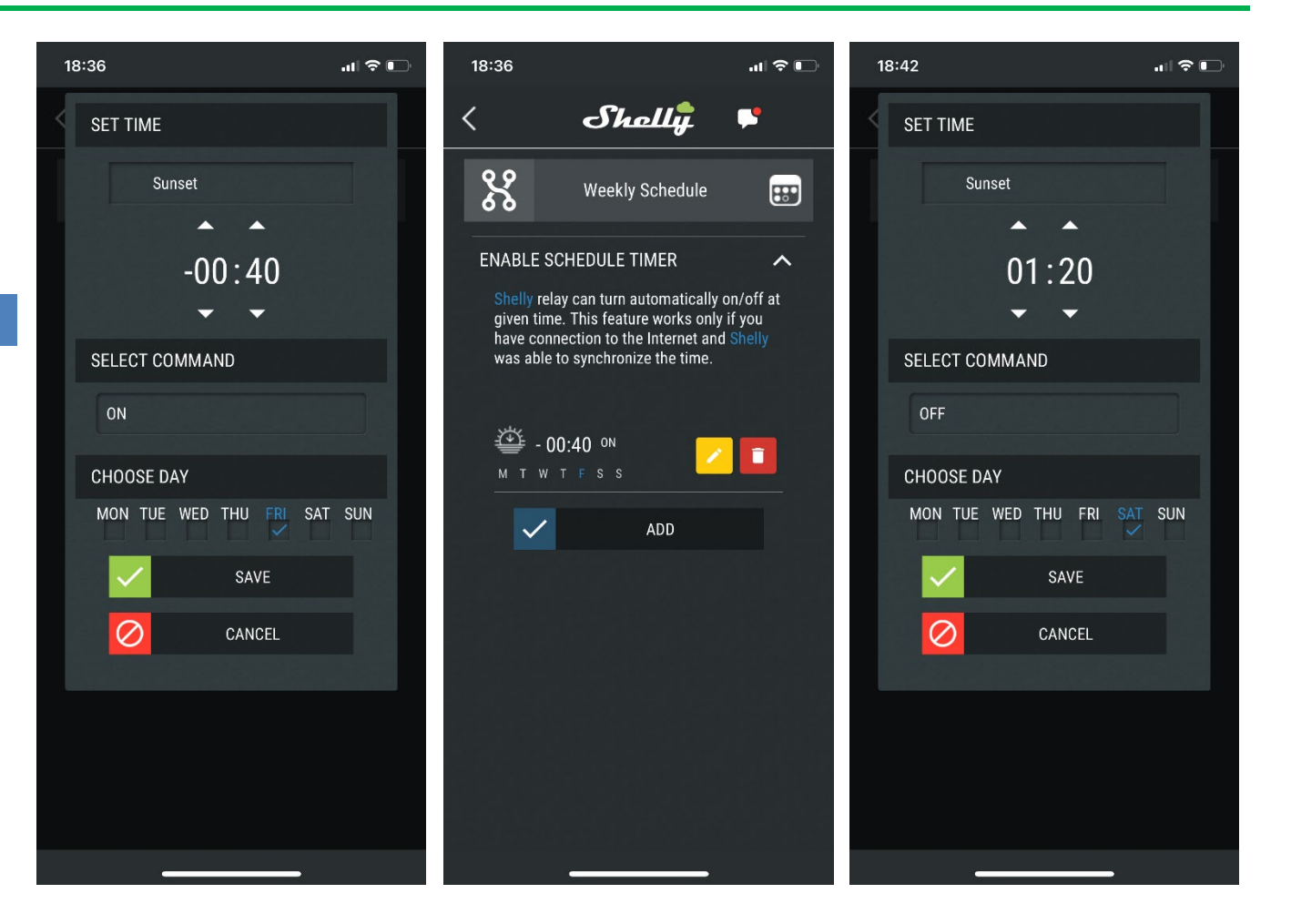

Shabbat

- Set the time to -40 Minutes.
- SELECT COMMAND, set ON
- CHOOSE DAY, select Friday. And save.
- Select 'ADD'.
- On set time menu, select 'SUNSET
- Set the time to +1:20h.
- SELECT COMMAND, set OFF
- CHOOSE DAY, select Saturday. And save.

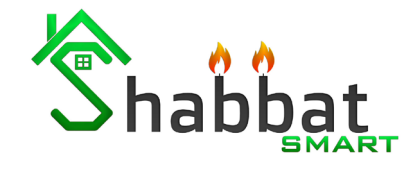

85 Kenilworth Road, London, HA8 8XA, United Kingdom

| 0 | +44 20 8004 9558      |
|---|-----------------------|
| @ | info@ShabbatSmart.com |
|   | www.ShabbatSmart.com  |

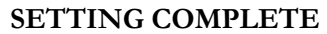

The ShabbatSmart Controller will now enter Shabbat Mode 40 minutes before sunset on Friday, and terminate Shabbat Mode 80 minutes after sunset on Shabbat. (Please note that actions will only take place if the device is connected to the internet)

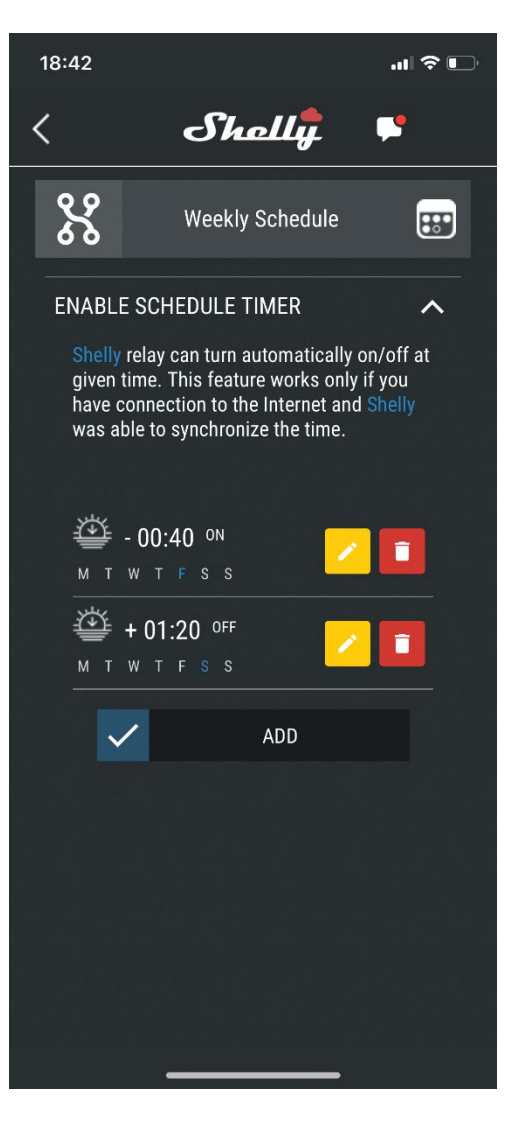